Controller's Office Procedure

## 2015 Travel Card Cardholder Training – COVKC

http://www.dhrm.virginia.gov/training

## For browser setting questions please see the Browser Setup Directions for 2015

## attachment. Log In

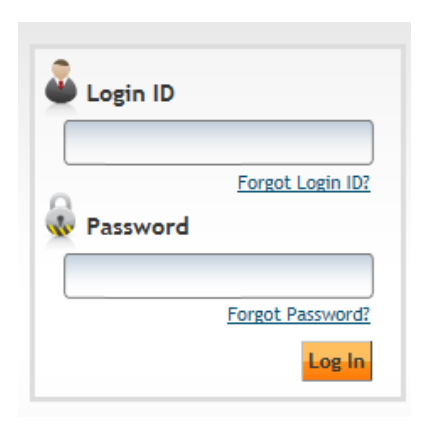

In the Search Box type: SPCC 2015

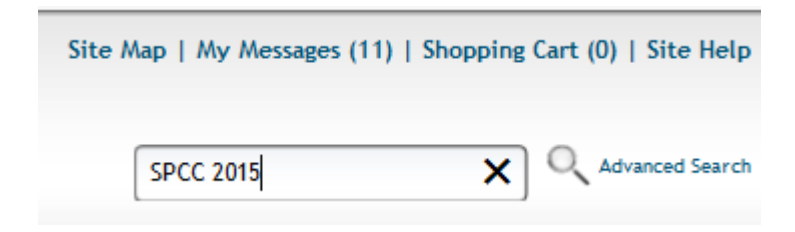

## Press Enter and Click the Travel Card Cardholder Training 2015

DOA - Travel Card Cardholder Training 2015 Annual training required for all travel cardholders. Must review training and achieve 100% on th... Click on Enroll

| DOA - Travel Card Cardholder Training 2015                                                                                                    | Ý 🔇           |
|----------------------------------------------------------------------------------------------------|---------------|
| Return                                                                                                    |               |
| DOA - Travel Card Cardholder Training 2015 No Rating Available                                                                                            | Save Shortcut |
| Course Provider : Department of Accounts (DOA)<br>Cost : \$0.00<br>Locale : I Transformed English (United States)<br>Duration (Hours) :<br>None           |               |
| Credit(s) : None<br>Annual training required for all travel cardholders. Must review training and achieve 100% on the quiz to receive credit for the cour | se.           |
| Enroll                                                                                                    |               |
| You must enroll in this item if you want to access it.                                                                                                    |               |

An Enroll Box will open. Do not make any changes, just click Enroll.

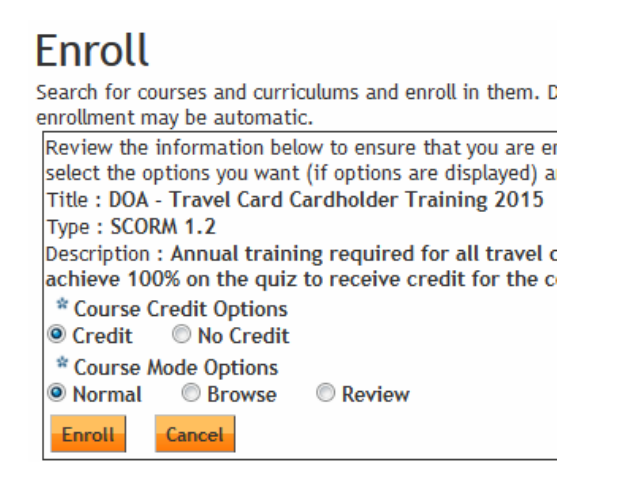

The system will process for a few moments and then the Enroll Icon will change to an Access Item icon.

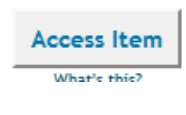

Click to being the training. Select the

Travel Cardholder Training 2015

at the top left of the screen.

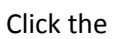

icon at the top right. The system will load and the training will begin.

I suggest taking screenshots of the quiz questions just in case you do not pass the first time.

To obtain the PDF copy of your certificate of completion click on the View Certificate icon below found in your transcript list.

Please email the PDF copy of your training completion certificate to travelcard@vt.edu.

Congratulations! You passed the annual Travel Program Administrator training! You may print the results from this page, or print a certificate from the Knowledge Center. Go to "My Workspace" > "My Transcript" and click on this course title. Click the "View Certificate" instructions to print your certificate.

| ווש כוווףוטירב אמוש וווטדרוטטטג ווטאוווט (וב) שעדכו כמוס. העסב וכדוכור שמוווווק מוש מכוובדב דססא סוו קטוב גם וככבודב טרבטור זה שוב בסטוסב. |                |     |                  |
|----------------------------------------------------------------------------------------------------|----------------|-----|------------------|
| Open Current Attempt                                                                                                    | Open New Atter | npt | View Certificate |
| What's this?                                                                                                    | What's this?   |     |                  |

With questions contact: <a href="mailto:travelcard@vt.edu">travelcard@vt.edu</a>